## **PARENTS – SET UP PINNACLE NOTIFICATIONS AND STAY INFORMED!**

**STEP 1**: Visit www.flanagan.browardschools.com

STEP 2: Click on Pinnacle Parent Viewer under the Students & Parents tab

STEP 3: Sign into Pinnacle and Click on Notifications at the bottom left side

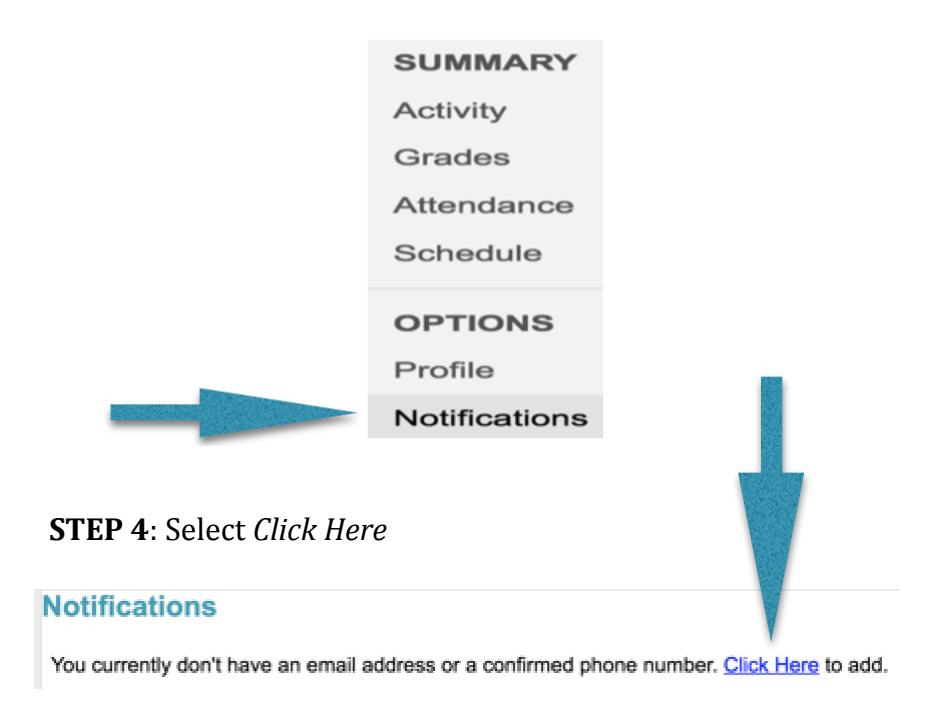

**STEP 5**: Set up your Notifications based upon your preferences

## Notifications

Subscriptions:

<u>Edit</u>

## Phone Number(s)

| Home:            |      |           |
|------------------|------|-----------|
| (954)            | Edit | <u>De</u> |
| Add Phone Number |      |           |

## Email Address(es)

Add Email Address

**STEP 6**: Click Save once you have updated your preferences